### ワンタイムパスワードのご案内 〈ソフトウェアトークン〉

# 1. ワンタイムパスワードとは

ワンタイムパスワードとは、30秒毎に作成される使い捨てのパスワードのことです。IBにログインする際に、従来の「契約者ID」「ログインパスワード」の認証に加えて、「ワンタイムパスワード」の認証が追加となります。

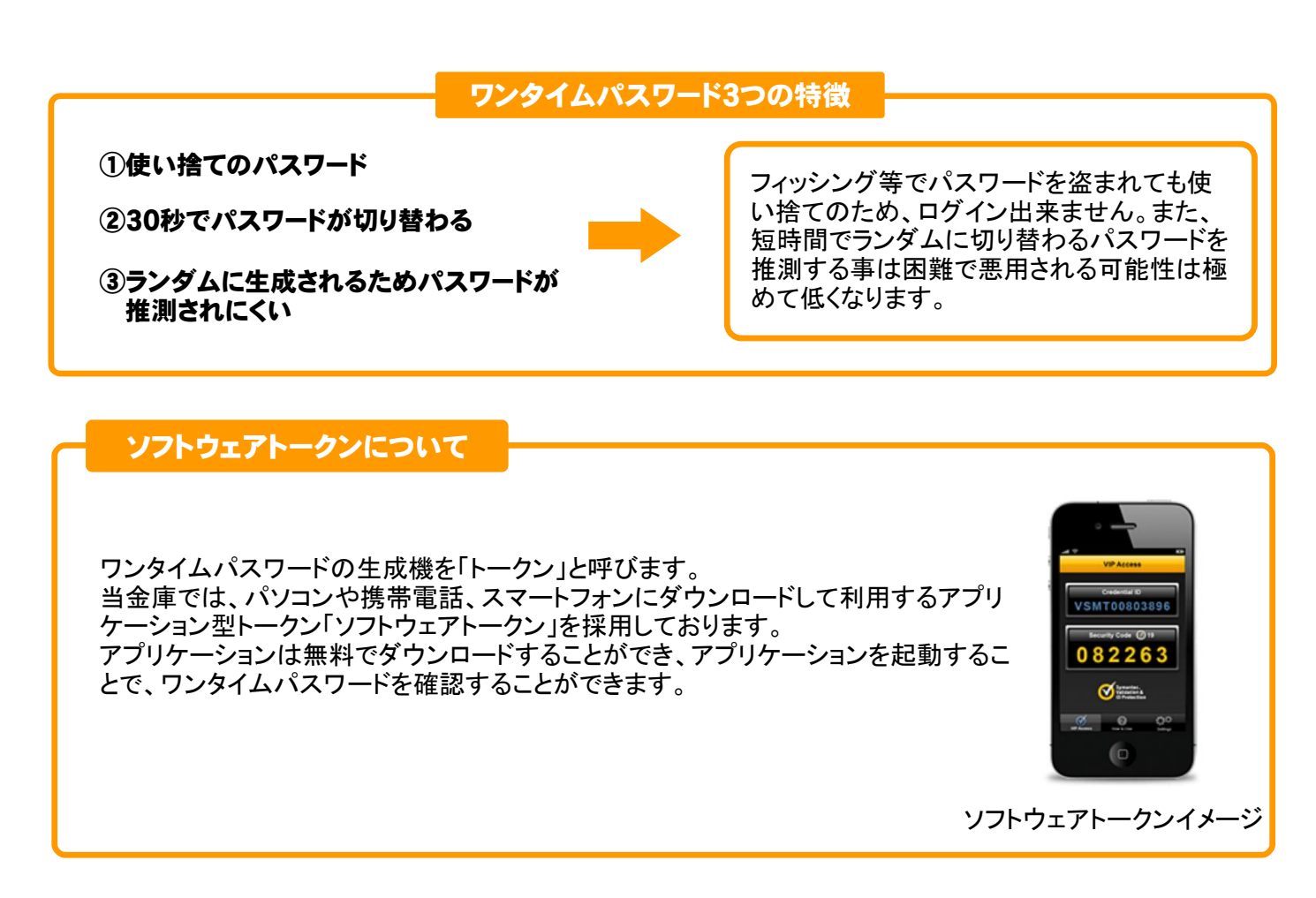

### 2. ご利用にあたって

① 対応機種

パソコン、スマートフォン ※携帯電話では、ワンタイムパスワードの利用はできません。従来通りのログイン方法となります。

② 利用手数料

無料

③ 利用開始について

下記の「3. ご利用方法」をご参照ください。(書面手続きは不要です。)

④ その他

1契約者1ソフトウェアトークンとなります。複数のソフトウェアトークンを利用することはできません。

# 3. ご利用方法

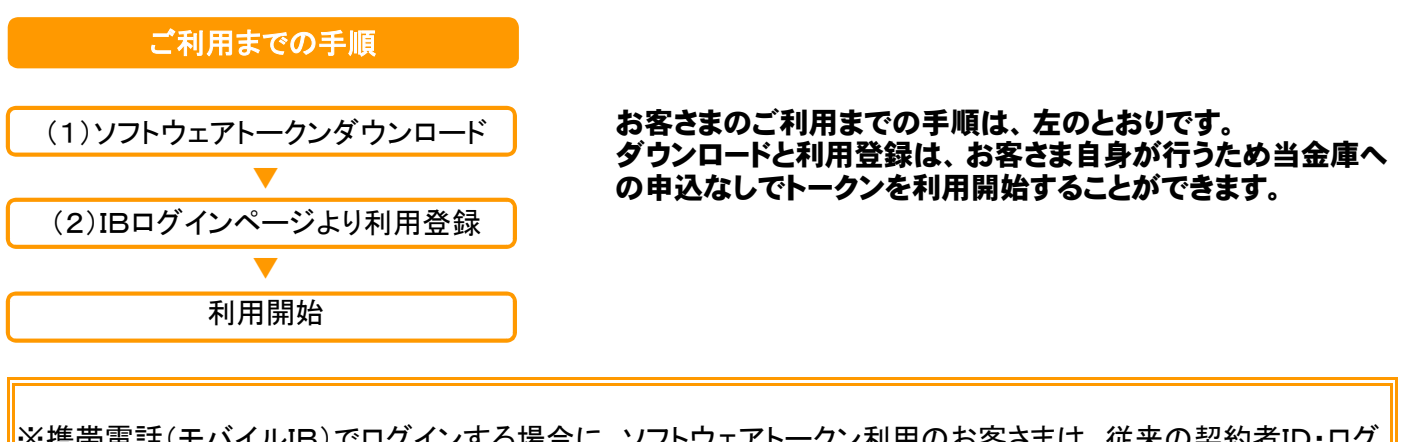

※携帯電話(モバイルIB)でログインする場合に、ソフトウェアトークン利用のお客さまは、従来の契約者ID・ログ インパスワードのみのログイン方法となります。モバイルIBとは、携帯電話(スマートフォン除く)にて提供して いるモバイルバンキングのことを言います。

### (1)ソフトウェアトークンのダウンロード

ソフトウェアトークンは、PCで利用するPC一体型トークンと、携帯電話やスマートフォンで利用するモバイル機器 対応のアプリ型トークンの2種類があります。

| ソフトウェアトークン                                 | 利用方法                                                                           | 利用可能なOS                                                                                |
|--------------------------------------------|--------------------------------------------------------------------------------|----------------------------------------------------------------------------------------|
| PC一体型<br>VIP Access Desktop                | PCにインストールして利用するトークンで<br>す。<br>起動するとワンタイムパスワードが表示さ<br>れ、30秒間隔で更新されます。           | •Windows<br>•Macintosh                                                                 |
| モバイル機器対応の<br>アプリ型<br>VIP Access for Mobile | スマートフォン、携帯電話にインストールして<br>利用するトークンです。<br>起動するとワンタイムパスワードが表示さ<br>れ、30秒間隔で更新されます。 | • Android<br>•iPhone∕iPod Touch<br>•iPad<br>•携帯電話<br>•Windows Mobile<br>•Windows Phone |

※なお、一部端末は、インターネットバンキングにおいて推奨環境外となります

ソフトウェアトークンは、下記URL(Symantecのホームページ)よりダウンロードしてください。

■ダウンロードサイトトップページ

https://idprotect-jp.vip.symantec.com/

■PC一体型

<u>https://idprotect-jp.vip.symantec.com/desktop/index.html</u> ■モバイル機器対応のアプリ型

https://idprotect-jp.vip.symantec.com/mobile/index.html

#### (2)利用登録

ご利用いただく前に、ログイン画面よりワンタイムパスワードの利用登録が必要となります。 利用登録を行うことによって、契約者IDとお手持ちのトークンとの関連付けを行います。

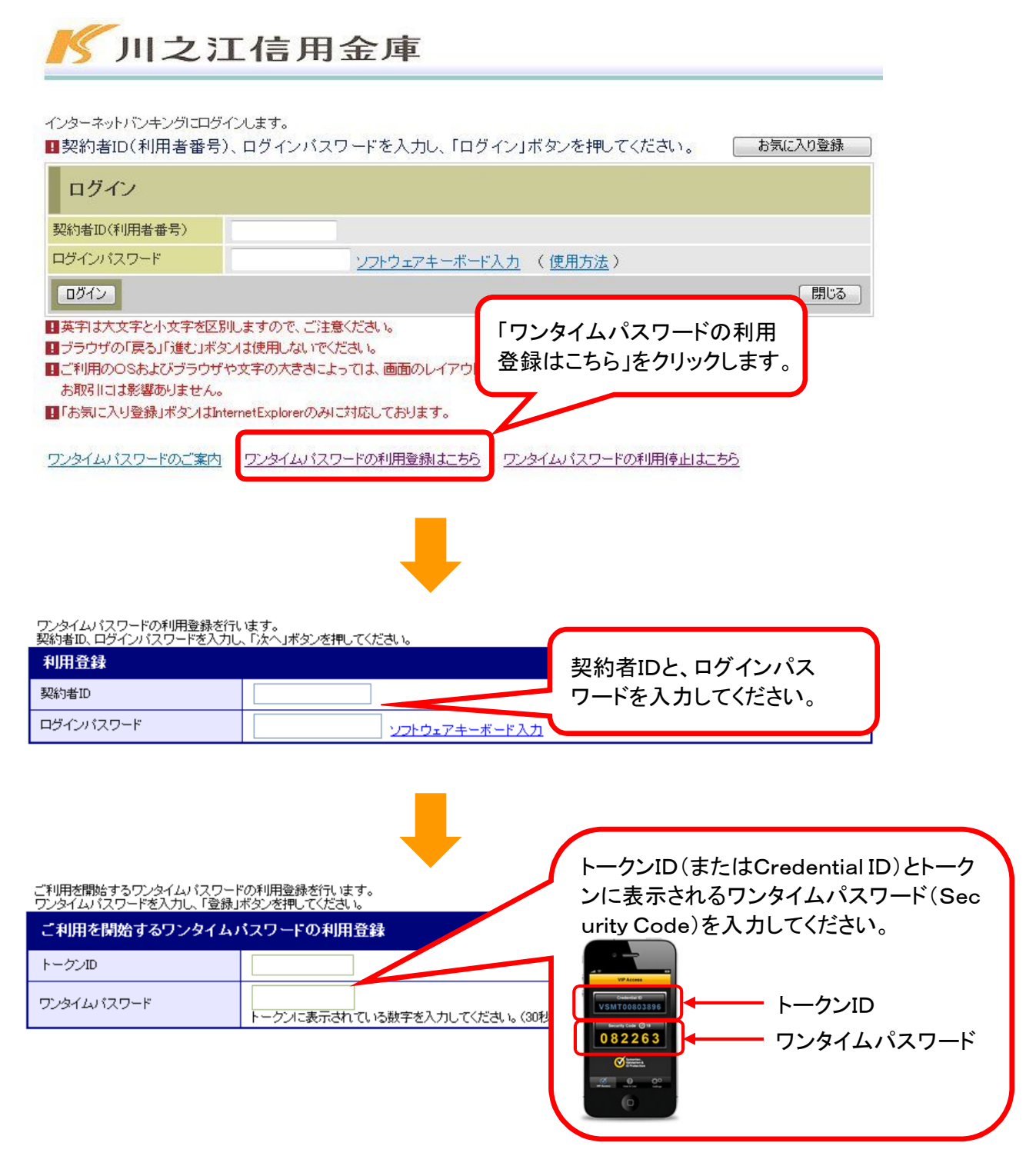

#### 以上で利用登録は終了となります。

次回のログインから契約者ID、ログインパスワードに加え、ワンタイムパスワードが 必要となります。

## 4. お客さまのご利用イメージ ~ログイン~

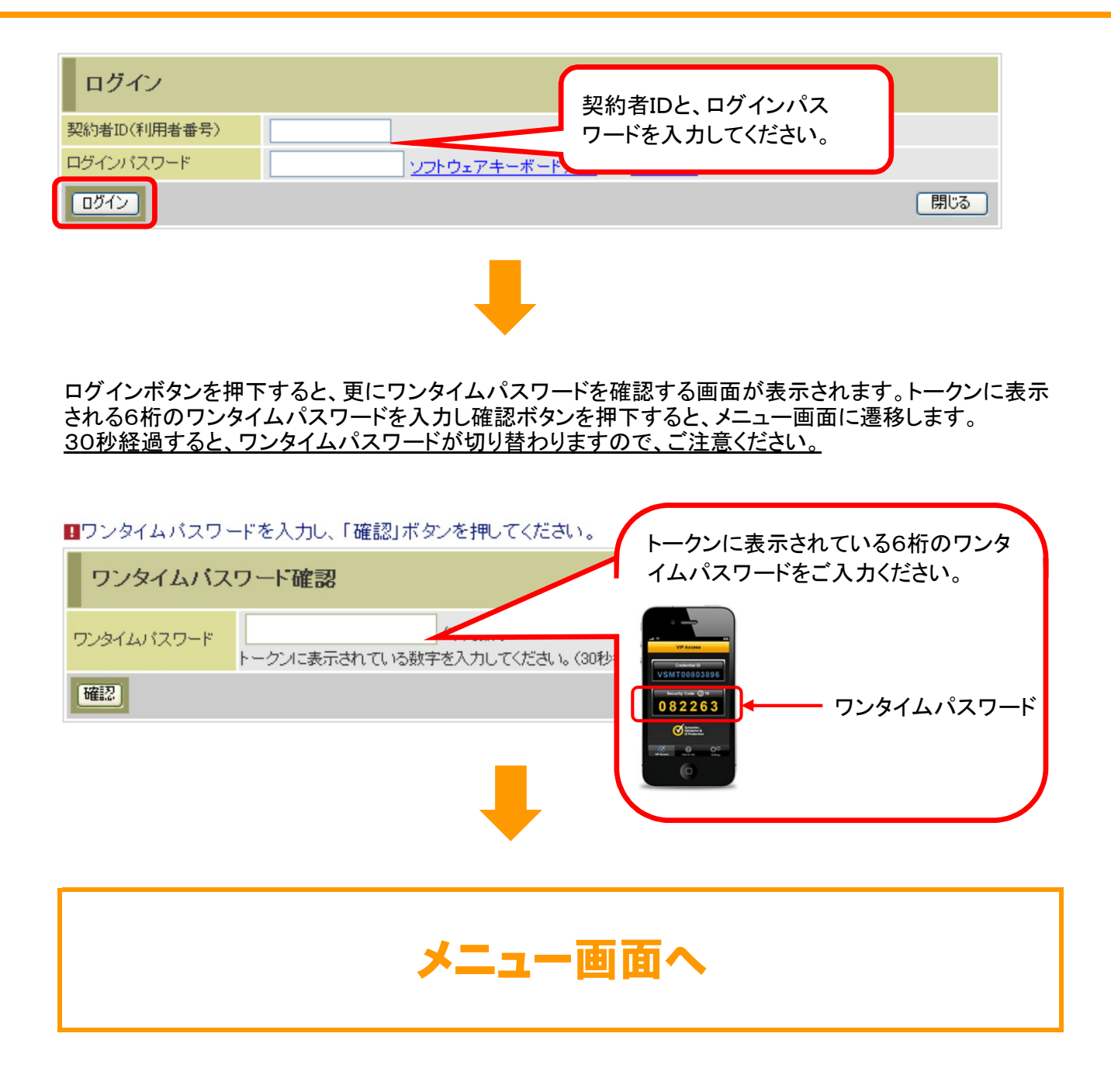

### 5. IB利用解約をする際の注意事項

IBの利用解約をする際、ワンタイムパスワード認証をご利用されているお客さまは当金庫へ利用解約の申し出をされ る前にワンタイムパスワードの利用解除を行う必要があります。 ワンタイムパスワードの利用解除を行わなかった場合、IBの利用解約は出来ませんのでご注意ください。